# Oxygen Forensic (Detective/Device Extractor/Cloud Extractor) ログモードでの起動方法

Ver. 1.0

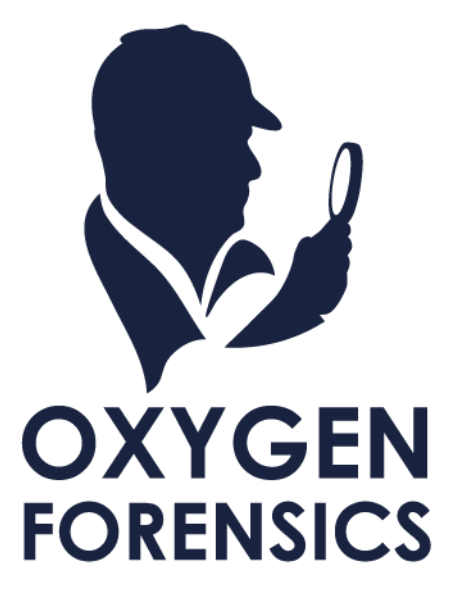

Copyright © 2023 Cyber Defense Institute, Inc. All Rights Reserved

## 目次

| 1 | ログモードの用途について                | 2 |
|---|-----------------------------|---|
| 2 | Detective ログモードの起動手順        | 2 |
| 3 | Device Extractor ログモードの起動手順 | 3 |
| 4 | Cloud Extractor ログモードの起動手順  | 4 |

#### 1 ログモードの用途について

Oxygen Forensic(Detective/Device Extractor/Cloud Extractor)で何らかの問題が発生した際、トラブル シューティングのためにログのご送付をお願いする場合がございます。その際には、ログモードで起動いた だくと自動でログが作成されます。

本マニュアルでは、このログモードの起動手順について解説します。

#### 2 Detective ログモードの起動手順

- 1. もし Oxygen を起動している場合は終了してください
- 2. タスクバーから検索を起動(もしくは Win+Qキー)し、[アプリ]タブを選択してください
- 3. 検索ボックスに『Detective』と入力してください
- 4. 複数件ヒットしますが、『Oxygen Forensic Detective (Log enabled)』を実行してください

| <b>•</b>     | すべて <b>アプリ</b> ドキュメント ウェブ その他 <del>▼</del><br>                      | X                                       |  |  |
|--------------|---------------------------------------------------------------------|-----------------------------------------|--|--|
|              | アプリとの最適な一致                                                          |                                         |  |  |
|              | Oxygen Forensic Detective (Log<br>enabled)<br>דידיו                 | Oxygen Forensic Detective (Log enabled) |  |  |
|              | アプリ                                                                 |                                         |  |  |
|              | Detective data base import >                                        | アプリ                                     |  |  |
|              | • Oxygen Forensic Detective >                                       |                                         |  |  |
|              | Oxygen Forensic Detective 12                                        | □ m<<br>□ 管理者として実行                      |  |  |
|              | Oxygen Forensic Detective 11                                        | □ ファイルの場所を開く                            |  |  |
|              | <ul> <li>Oxygen Forensic Detective をアンイン</li> <li>フトールナス</li> </ul> | - ロ スタートにピン留めする                         |  |  |
|              | Ar-1090                                                             | ─□ タスク バーにピン留めする                        |  |  |
|              | enabled)                                                            | 値 アンインストール                              |  |  |
|              | Oxygen Forensic Detective 11 (Log<br>enabled)                       |                                         |  |  |
|              | ストア                                                                 |                                         |  |  |
|              | 💼 Detective - Microsoft Store 内のアプリを検索する                            |                                         |  |  |
|              |                                                                     |                                         |  |  |
| <b>%</b>     |                                                                     |                                         |  |  |
| A 😜          |                                                                     |                                         |  |  |
| 10:21<br>金曜日 |                                                                     |                                         |  |  |

- 5. Oxygen Forensic Detective が起動するので、調査したい問題が再現するように操作してください
- 6. 問題が再現されましたら、そのまま Detective を終了してください
- エクスプローラーで、ファイルパス『C:¥Users¥<ユーザ名>¥Oxygen Forensic¥Logs』を開くとログ が表示されますので、こちらを当社宛にご送付ください

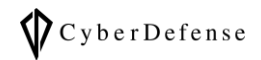

|        |   | > Oxygen Forensic > Logs                   | ✓ ひ Logsの検索      |            |
|--------|---|--------------------------------------------|------------------|------------|
| ta ^   | E | 名前 ^                                       | 更新日時             | 種類         |
| ロード先 🖈 |   | LOG_OxyDetective_23 07 14 15 23 25 366.txt | 2023/07/14 15:31 | テキストドキュメント |
| *      | 1 |                                            |                  |            |

#### 3 Device Extractor ログモードの起動手順

- 1. もし Oxygen を起動している場合は終了してください
- 2. タスクバーから検索を起動(もしくは Win+Qキー)し、[アプリ]タブを選択してください
- 3. 検索ボックスに『Detective』と入力してください
- 4. 複数件ヒットしますが、『Oxygen Forensic Detective (Log enabled)』を実行してください

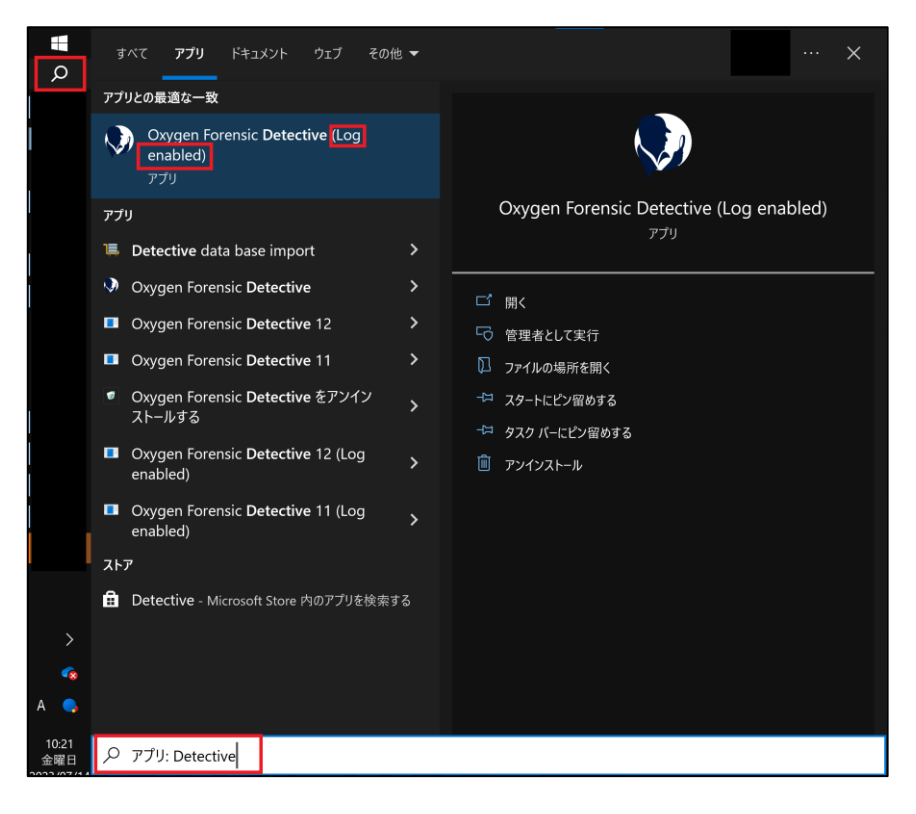

- 5. Oxygen Forensic Detective が起動するので、Detective から Device Extractor を起動して抽出して ください(問題が再現する条件で抽出を実行してください)
- 6. 抽出が終了しましたら、Device Extractor のウィンドウを終了させてください
- う自動でエクスプローラーが起動しログファイルの保存先が表示されますので、こちらを当社宛にご送付 ください

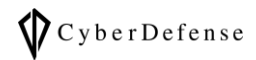

| <b>I</b> | < ユーザー > Oxygen Forensic > Logs                                                             | ې <mark>ن ب</mark>                   | Logsの検索                              |
|----------|---------------------------------------------------------------------------------------------|--------------------------------------|--------------------------------------|
| ^        | ■ 名前                                                                                        | ●更新日時                                | 種類 サイズ                               |
|          | LOG_DeviceExtractor_23 07 14 15 23 33 365.txt<br>LOG_OxyDetective_23 07 14 15 23 25 366.txt | 2023/07/14 15:23<br>2023/07/14 15:23 | テキスト ドキュメント 5 KB<br>テキスト ドキュメント 0 KB |

#### 4 Cloud Extractor ログモードの起動手順

- 1. もし Oxygen を起動している場合は終了してください
- 2. タスクバーから検索を起動(もしくは Win+Qキー)し、[アプリ]タブを選択してください
- 3. 検索ボックスに『Cloud Extractor』と入力してください
- 4. 2件ヒットしますが、『Oxygen Forensic Cloud Extractor (Log enabled)』を実行してください

| <b>پ</b>     | すべて <b>アブリ</b> ドキュメント ウェブ その他 ▼                                | X                                    |  |  |
|--------------|----------------------------------------------------------------|--------------------------------------|--|--|
|              | アプリとの最適な一致                                                     | -                                    |  |  |
|              | Oxygen Forensic <b>Cloud Extractor</b><br>(Log enabled)<br>アプリ |                                      |  |  |
|              | アプリ                                                            | Oxygen Forensic Cloud Extractor (Log |  |  |
|              | Oxvgen Forensic Cloud Extractor >                              | enabled)                             |  |  |
|              | ۶۶ ۲                                                           | r 2 Y                                |  |  |
|              | 🔒 cloud extractor - Microsoft Store 内のアプリを検                    | □' 開<                                |  |  |
|              | 索する                                                            | □ 管理者として実行                           |  |  |
|              |                                                                | □ ファイルの場所を開く                         |  |  |
|              |                                                                | -□ スタートにピン留めする                       |  |  |
|              |                                                                | -□ タスク バーにピン留めする                     |  |  |
|              |                                                                | 値 アンインスト−ル                           |  |  |
|              |                                                                |                                      |  |  |
|              |                                                                |                                      |  |  |
|              |                                                                |                                      |  |  |
|              |                                                                |                                      |  |  |
| >            |                                                                |                                      |  |  |
|              |                                                                |                                      |  |  |
| A 😜          |                                                                |                                      |  |  |
| 10:09<br>月曜日 |                                                                |                                      |  |  |

- 5. Oxygen Forensic Cloud Extractor が起動するので、抽出(問題が再現する条件で抽出を実行してくだ さい)
- 6. 抽出が終了しましたら、Cloud Extractor のウィンドウを終了させてください
- 7. 自動でエクスプローラーが起動しログファイルの保存先が表示されますので、こちらを当社宛にご送付 ください

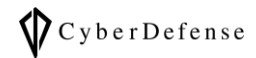

| > PC > | OS (C | :) > ユーザー > Oxygen Forensic > Logs              | ٽ ~              |                |       |
|--------|-------|-------------------------------------------------|------------------|----------------|-------|
|        | ^     | ■ 名前                                            | 更新日時             | 種類             | サイズ   |
| 先      | *     | LOG_OxyCloudExtractor_23 07 10 10 08 51 737.txt | 2023/07/10 10:13 | テキスト ドキュメント    | 28 KB |
|        | *     | 🗹 📙 OxyCloudExtractor_23 07 10 10 13 23 859.zip | 2023/07/10 10:13 | 圧縮 (zip 形式) フォ | 4 KB  |

### 改訂履歴

| 版数       | 発行日         | 改訂履歴 |
|----------|-------------|------|
| Ver. 1.0 | 2023年07月14日 | 初版発行 |
|          |             |      |